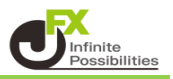

異なる通貨ペアを一括で成行決済することができます。

① マーケットAの【ポジション一覧】で【一括決済】をタップします。

| ポジショ  | ン一覧     | 注文一      | R                       |         |         |            | 一括決測  | 至決済  | F 条件指                    | 定全決済  |
|-------|---------|----------|-------------------------|---------|---------|------------|-------|------|--------------------------|-------|
| ロック   | 通貨ペア    | 売買       | 約定日時                    | 約定価格    | 評価レート   | pip損益      | 残Lot数 | スワップ | ポジ損益                     | 評価損益  |
| Q 7^  | τ       |          |                         |         |         |            |       |      | ③ 新                      | しい順 👻 |
|       | AUD/JPY |          | 08/30<br>15:53          | 98.618  | 98.622  | 4          | 1     | 0    | 4                        | 4     |
|       | AUD/JPY |          | 08/30<br>15:53          | 98.618  | 98.622  | 4          | 1     | 0    | 4                        | 4     |
|       | GBP/JPY |          | 08/30<br>15:52          | 190.980 | 190.993 | 13         | 1     | 0    | 13                       | 13    |
|       | GBP/JPY | <b>(</b> | 08/30<br>15:52          | 190.988 | 190.993 | 5          | 1     | 0    | 5                        | 5     |
|       | USD/JPY |          | 08/30<br>15:52          | 144.995 | 145.015 | 20         | 10    | 0    | 200                      | 200   |
| ¥€\$. | E ¥€\$  | Е<br>F в | namn<br>¥€\$£<br>マーケットC | ×       | Q       | ¥<br>≣#±±± |       | X,   | (<br>(<br>WWS<br>S<br>WS | etc   |

② 一括決済注文画面が表示されました。

| 閉じる 一括決済注文   |          |          |      |        |      |         |      |        |                  |  |  |
|--------------|----------|----------|------|--------|------|---------|------|--------|------------------|--|--|
| $\checkmark$ | 通貨ペア     | 売買       | 残Lot | 決済Lot費 | \$   | 約定価格    | 評価損益 | 予想損益   | 約定日時             |  |  |
| Q 1~7        | τ        |          |      |        |      |         |      | 8      | 所しい順 👻           |  |  |
|              | AUD/JPY  | Ħ        | 1    | 1      |      | 98.618  |      |        | 08/30<br>15:53   |  |  |
| $\checkmark$ | AUD/JPY  | <b>E</b> | 1    | 1      | =    | 98.618  |      |        | 08/30<br>15:53   |  |  |
|              | GBP/JPY  | E        | 1    | 1      |      | 190.980 |      |        | 08/30<br>15:52   |  |  |
| $\checkmark$ | GBP/JPY  | Ţ        | 1    | 1      | =    | 190.988 |      |        | 08/30<br>15:52   |  |  |
|              | USD/JPY  |          | 10   | 10     | =    | 144.995 | 30   | 3      | 08/30<br>15:52   |  |  |
|              | USD/JPY  | <b>I</b> | 1    | 1      | =    | 144.729 | 269  | 26     | 9 08/30<br>10:02 |  |  |
|              |          |          |      |        |      |         |      |        |                  |  |  |
|              | 決済ポジション数 |          |      | .ot数合計 |      | 評価損益合計  |      | 予想損益合計 |                  |  |  |
|              | 6        |          |      | 15     |      | 243     |      | 243    |                  |  |  |
| 成行以外を指定して注文  |          |          |      |        |      |         |      |        |                  |  |  |
| 確認画面         | 面を表示     |          |      |        |      |         |      |        |                  |  |  |
|              |          |          | -#   | 舌決済(瓦  | 均行)硝 | 認画面へ    |      |        |                  |  |  |

## ③ 決済したいポジションにチェックをいれます。 画面左上のチェックボックスにチェックを入れると全選択されます。

| 閉じ         | 3       |          |      | 一括》    | 決済: | 注文      |      |      |                |
|------------|---------|----------|------|--------|-----|---------|------|------|----------------|
| $\bigcirc$ | 通貨ペア    | 売買       | 残Lot | 決済Lot費 | \$  | 約定価格    | 評価損益 | 予想損益 | 約定日時           |
| Q          | すべて     |          |      |        |     |         |      | 🛞 新  | しい順 👻          |
|            | AUD/JPY | E        | 1    | 1      | ■   | 98.618  |      |      | 08/30<br>15:53 |
|            | AUD/JPY | E        | 1    | 1      |     | 98.618  |      |      | 08/30<br>15:53 |
|            | GBP/JPY | E        | 1    | 1      | ▦   | 190.980 |      |      | 08/30<br>15:52 |
| $\bigcirc$ | GBP/JPY | Ę        | 1    | 1      | ▦   | 190.988 |      |      | 08/30<br>15:52 |
|            | USD/JPY | <b>X</b> | 10   | 10     |     | 144.995 | 30   | 30   | 08/30<br>15:52 |
| $\bigcirc$ | USD/JPY | Ţ        | 1    | 1      |     | 144.729 | 269  | 269  | 08/30<br>10:02 |
|            |         |          |      |        |     |         |      |      |                |

## ④【一括決済(成行)確認画面へ】をタップします。

|              | 閉じる 一括決済注文    |          |      |              |      |              |            |               |                |  |  |  |
|--------------|---------------|----------|------|--------------|------|--------------|------------|---------------|----------------|--|--|--|
|              | 通貨ペア          | 売買       | 残Lot | 決済Lot闄       | \$   | 約定価格         | 評価損益       | 予想損益          | 約定日時           |  |  |  |
| <b>Q j</b> ~ | τ             |          |      |              |      |              |            | 新             | しい順 👻          |  |  |  |
|              | AUD/JPY       | Ţ        | 1    | 1            |      | 98.618       |            |               | 08/30<br>15:53 |  |  |  |
|              | AUD/JPY       | Ę        | 1    | 1            |      | 98.618       |            |               | 08/30<br>15:53 |  |  |  |
|              | GBP/JPY       | <b>X</b> | 1    | 1            |      | 190.980      |            |               | 08/30<br>15:52 |  |  |  |
|              | GBP/JPY       | <b>E</b> | 1    | 1            |      | 190.988      |            |               | 08/30<br>15:52 |  |  |  |
|              | USD/JPY       | <b>X</b> | 10   | 10           |      | 144.995      | 30         | 30            | 08/30<br>15:52 |  |  |  |
|              | USD/JPY       | Ţ        | 1    | 1            | =    | 144.729      | 269        | 269           | 08/30<br>10:02 |  |  |  |
|              |               |          |      |              |      |              |            |               |                |  |  |  |
|              | 決済ポジション!<br>6 | 敗        | 決済   | Lot数合計<br>15 |      | 評価損益。<br>243 | <u>}</u> # | 予想損益合計<br>243 |                |  |  |  |
|              | 成行以外を指定して注文   |          |      |              |      |              |            |               |                |  |  |  |
| 確認画詞         | 面を表示          |          |      |              |      |              |            |               |                |  |  |  |
|              |               |          | -    | 括決済(属        | 吃行)硝 | 認画面へ         |            |               |                |  |  |  |

| 展る 一括決済注文確認 |               |            |      |        |              |                |  |  |  |  |
|-------------|---------------|------------|------|--------|--------------|----------------|--|--|--|--|
|             | 通貨ペア          | 売買         | 残Lot | 決済Lot数 | 約定価格         | 約定日時           |  |  |  |  |
|             | AUD/JPY       | <b>E</b>   | 1    | 1      | 98.618       | 08/30<br>15:53 |  |  |  |  |
|             | AUD/JPY       | 買          | 1    | 1      | 98.618       | 08/30<br>15:53 |  |  |  |  |
|             | GBP/JPY       | 買          | 1    | 1      | 190.980      | 08/30<br>15:52 |  |  |  |  |
|             | GBP/JPY       | 買          | 1    | 1      | 190.988      | 08/30<br>15:52 |  |  |  |  |
|             | USD/JPY       | 買          | 10   | 10     | 144.995      | 08/30<br>15:52 |  |  |  |  |
|             | USD/JPY       | 買          | 1    | 1      | 144.729      | 08/30<br>10:02 |  |  |  |  |
|             |               |            |      |        |              |                |  |  |  |  |
|             | 決済            | ポジショ:<br>6 | ン数   | 決済เ    | .ot数合計<br>15 |                |  |  |  |  |
|             | 一括決済(成行)注文を送信 |            |      |        |              |                |  |  |  |  |

⑤ 一括決済注文の確認画面が表示されます。 内容を確認して【一括決済(成行)注文を送信】をタップします。

⑥ 約定するとメッセージが表示されます。【OK】をタップするとメッセージが消えます。

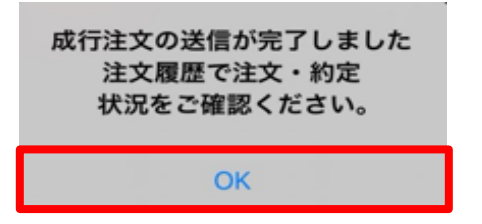

⑦ 決済されました。

| ポジショ | レー覧  | 注文一 | R    |      |        |       | 一括決   | 済 全決 | 済 条件排 | 自定全決済  |
|------|------|-----|------|------|--------|-------|-------|------|-------|--------|
| ロック  | 通貨ペア | 売買  | 約定日時 | 約定価格 | 評価レート  | pip損益 | 残Lot数 | スワップ | ポジ損益  | 評価損益   |
| Q 71 | くて   |     |      |      |        |       |       |      | (3) 新 | 行しい順 ▼ |
|      |      |     |      | 該当する | データはこ  | ございませ | his   |      |       |        |
|      |      |     |      | m    | 7 10-0 |       |       |      |       |        |
|      |      |     |      |      |        |       |       |      |       |        |